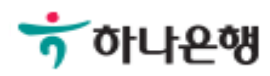

# 기업뱅킹사용설명서

Hanabank corporate Banking User Manual

## **이처** 이체 > 타행외화이체

## 타행외화이체

Step 1. 출금계좌정보를 입력합니다. Step 2. 입금계좌정보를 입력한 후 예금주조회를 클릭합니다.

### 타행외화이체

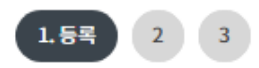

#### 출금정보

\* 표시는 필수 입력값 입니다.

| * 이체금액    | USD 미국 달러 ▼ 234 · 14 은행별 이체가능동화                                                                                 |
|-----------|----------------------------------------------------------------------------------------------------|
| * 출금계좌    | 67532 [USD] 외화MMDA(기업)       ·       현찰수수료안내         (잔옉 : USD 10,535.98 / 출금가능금액 USD 10,535.98 / 미결제타점권 USD 0) |
| * 계좌 비밀번호 | 숫자4자리                                                                                                    |
| * 수수료출금계좌 | 30204 [KRW] 기업자유 ·<br>(잔액 : KRW 557,514,630,009 / 출금가능금액 KRW 557,514,630,009 / 미결제타점권 KRW 0)                    |
| * 계좌 비밀번호 | 숫자4자리                                                                                                    |
| * 송금인명    | 영문명 등록/변경 안내                                                                                                    |

#### 입금정보

| 직접입력 | 최근입금계좌 | 자주쓰는입금계좌 |
|------|--------|----------|
|      |        |          |

| *예금주명 예금주조회 이 여금주조회 이 여금주가 한글로 조회되는 경우 |  |
|----------------------------------------|--|
|                                        |  |
| 적요사항 영문으로 수정하여 투입해야 합니다.               |  |

등록

Step 3. 등록한 타행이체내역을 확인한 후 OTP 비밀번호 및 인증서 암호를 입력합니다.

#### 이체내역

| 71.4101    | 출금계좌/<br>(구)출금계좌 | 통화    | 예상예금주 | 수수료출금계좌 |  |
|------------|------------------|-------|-------|---------|--|
| 작성일        | 입금은행/<br>입금계좌    | 입금액   | 예금주   |         |  |
|            |                  | USD   |       |         |  |
| 2018-07-19 | 신한은행             | 50.00 |       |         |  |
| 통화         |                  | 이체건수  |       | 금액      |  |
| USD        |                  | 1     |       | 50.00   |  |
| 이체건수       |                  |       |       | 1건      |  |

#### OTP 비밀번호 입력

|          | * KER WILL W<br>123456                                                                                              |                                    |                       |                      | -                     | -       |
|----------|----------------------------------------------------------------------------------------------------|------------------------------------|-----------------------|----------------------|-----------------------|---------|
| OTP 비밀번호 | <ul> <li>이용일자에 관계없이 OTP번호 입력 오류가 연</li> <li>OTP 비밀번호는 모든 항목을 입력 하신 후 미:</li> <li>OTP는 정당한 전자금융거래시에만 사용하셔</li> </ul> | 한 전자 지정 작정<br>가 하나<br>인증서 지장 위치를   | <b>은행</b>  <br>선택해 주/ | 4£                   | -                     | B       |
|          | 이체실행                                                                                                    | <b>२</b><br>३)<br>२८२३ () () () () | 고안되려<br>보안되려          | 순비중<br>슈대문/<br>스마트인호 | <u>हिल्ल</u><br>92063 | 21808   |
|          |                                                                                                    | 사용할 인증서를 선                         | 택해 주세요                | 2                    | 0129.01               | #13Ti   |
|          |                                                                                                    | 토병용(기업) :                          | 74.85.74              | 25381                | 2018-07-25            | CrossC  |
|          |                                                                                                    | 이주나 아주문 이러                         | el 200                | 민준서 보기               | 인증서 찾기                | 인증서 삭제  |
|          |                                                                                                    | 신승지 김호를 입력                         | 에 수세표                 |                      |                       |         |
|          |                                                                                                    |                                    |                       |                      | Cheme                 | 0       |
|          |                                                                                                    | 안전한 금융거래를 위                        | 1해 6개월마다              | 인증서 암호(              | 를 변경하시기               | 바랍니다.   |
|          |                                                                                                    | l                                  | 확인                    | 취소                   |                       | 2830/21 |

Step 4. 타행외화이체신청이 완료 되었습니다.

결재사용자는 결재요청안내문구 출력되고, 결재미사용자는 이체결과안내문구 출력됩니다.

#### 타행외화이체가 결재 요청되었습니다. (요청시간 : 2018.07.19 11:15:02)

#### 결재진행 상황은 결재함에서 확인하실 수 있습니다.

주의 : 이체는 결재가 완료 되어야 최종 실행됩니다. "결재함"에서 거래상세정보와 진행상태를 확인해 주세요.

#### 이체처리내역

|      | 작성일        | 출금계좌 /(구)출금계좌 통화 |       | 예상예금주 | ******** |
|------|------------|------------------|-------|-------|----------|
| 거대상태 |            | 입금은행/입금계좌        | 입금액   | 예금주   | 구구료물금계좌  |
| 승인요청 |            |                  | USD   |       |          |
|      | 2018-07-19 | 신한은행             | 50.00 |       |          |

결재함 내역 조회

계속이체

# THANK YOU